# FactoryViews 1.4.2 with MES4 V3

## Content

| 1 | Inst | allation and Activation                                   | 2  |
|---|------|-----------------------------------------------------------|----|
|   | 1.1  | Installation of "WIBU CodeMeter User Runtime for Windows" | 2  |
|   | 1.2  | Activate licenses                                         | 2  |
|   | 1.3  | Extract                                                   | 6  |
|   | 1.4  | Setup                                                     | 6  |
| 2 | Star | ting FactoryViews and MES4 V3                             | 8  |
|   | 2.1  | Configuration of Apps                                     | 8  |
|   | 2.2  | Starting FactoryViews Control Panel                       | 8  |
|   | 2.3  | Starting the FactoryViews User Interface                  | 10 |
|   | 2.4  | Starting MES4 V3                                          | 11 |
| 3 | Bac  | kup and Restore                                           | 13 |
|   | 3.1  | Scope of backup                                           | 13 |
|   | 3.2  | Backup                                                    | 13 |
|   | 3.3  | Restore                                                   | 15 |
| 4 | Terr | ninating FactoryViews                                     | 18 |
|   |      |                                                           |    |

## **1** Installation and Activation

#### 1.1 Installation of "WIBU CodeMeter User Runtime for Windows"

FactoryViews uses the CodeMeter Runtime to access CodeMeter-based licenses. The licenses can be integrated on a USB dongle or via a license file.

Note: Administrator rights are required for installing the CodeMeter User Runtime.

Download "WIBU CodeMeter User Runtime for Windows" from the manufacturer's homepage and install it, if not already installed on your PC. Link to download page: https://www.wibu.com/support/user/user-software.html

#### 1.2 Activate licenses

Open the WebDepot via http://cm.festo-didactic.com/webdepot/index.php

|   | CodeMete        | License Central Web X +                                                                                                    |                   |        |   |  |
|---|-----------------|----------------------------------------------------------------------------------------------------|-------------------|--------|---|--|
| ÷ | $\rightarrow$ G |                                                                                                    | ය 🙂 😗             | \$   ≦ | Ē |  |
|   |                 |                                                                                                    | English           | ₩ 🗖    |   |  |
|   |                 | Home Auto Update                                                                                                    | FE                | STO    |   |  |
|   |                 | Welcome to CodeMeter License Central WebDepot                                                                                                    |                   |        |   |  |
|   |                 | Welcome to CodeMeter License Central WebDepot. You can transfer your licenses to your CmContainer u<br>Please enter your ticket and click "Next". | ising this WebDep | ot.    |   |  |
|   |                 | Ticket:                                                                                                    |                   |        |   |  |
|   |                 | Next                                                                                                    |                   |        |   |  |
|   |                 | © WIBU-SYSTEMS AG                                                                                                    |                   |        |   |  |
|   |                 | Legal Notice   CodeMeter License Central WebDepot v19.07.210.500.ws                                                                               |                   |        |   |  |
|   |                 |                                                                                                    |                   |        |   |  |
|   |                 |                                                                                                    |                   |        |   |  |
|   |                 |                                                                                                    |                   |        |   |  |

Enter a ticket of a license to be activated and click "Next".

|   | CodeMet         | License Central Webi X +                                                                                                    |         |           |            |    | — | D | × |
|---|-----------------|----------------------------------------------------------------------------------------------------|---------|-----------|------------|----|---|---|---|
| ÷ | $\rightarrow$ G | A ttps://lc.codemeter.com/83810-prod/didactic/index.php                                                                                         | ŵ       | • •       | ¢          | {  | Ð |   |   |
|   |                 |                                                                                                    | Englis  | sh        | 10         |    |   |   |   |
|   |                 | Home Auto Update                                                                                                    |         | FE        | <b>S</b> 1 | го |   |   |   |
|   |                 | Welcome to CodeMeter License Central WebDepot                                                                                                   |         |           |            |    |   |   |   |
|   |                 | Welcome to CodeMeter License Central WebDepot. You can transfer your licenses to your CmContainer<br>Please enter your ticket and click "Next". | using t | nis WebDe | pot.       |    |   |   |   |
|   |                 | Ticket:<br>BYMDV-RBTTQ-C6ZNS-48Y4T-BQH                                                                                                    |         |           |            |    |   |   |   |
|   |                 | Next                                                                                                    |         |           |            |    |   |   |   |
|   |                 | © WIBU-SYSTEMS AG                                                                                                    |         |           |            |    |   |   |   |
|   |                 | Legal Notice   CodeMeter License Central WebDepot v19.07.210.500.ws                                                                             |         |           |            |    |   |   |   |
|   |                 |                                                                                                    |         |           |            |    |   |   |   |
|   |                 |                                                                                                    |         |           |            |    |   |   |   |
|   |                 |                                                                                                    |         |           |            |    |   |   |   |
|   |                 |                                                                                                    |         |           |            |    |   |   |   |

Click on "Activate Licenses".

|              | 🔤 CodeMete          | r License Central Web 🛛 🗙 🕇                   |                        |             |     |           |     | - | × |
|--------------|---------------------|-----------------------------------------------|------------------------|-------------|-----|-----------|-----|---|---|
| $\leftarrow$ | $ $ $\rightarrow$ C | https://lc.codemeter.com/83810-prod/did       | actic/overview.php     |             | î   | • •       | إ   | Ē |   |
|              |                     |                                               | Englis                 | sh          | ₩ ▼ |           |     |   |   |
|              |                     |                                               |                        |             |     |           |     |   |   |
|              |                     | Home My Licenses Auto Update                  |                        |             |     | FE        | это |   |   |
|              |                     | My Licenses                                   |                        |             |     |           |     |   |   |
|              |                     | Name                                          | Activated On           | CmContainer |     | Status    |     |   |   |
|              |                     | MES4 V3 Masterticket<br>(License Quantity: 1) | -                      |             |     | Available |     |   |   |
|              |                     | Activate Licenses                             |                        |             |     |           |     |   |   |
|              |                     | © WIBU-SYSTEMS AG                             |                        |             |     |           |     |   |   |
|              |                     | Legal Notice   CodeMeter License Central WebD | epot v19.07.210.500.ws |             |     |           |     |   |   |
|              |                     |                                               |                        |             |     |           |     |   |   |
|              |                     |                                               |                        |             |     |           |     |   |   |
|              |                     |                                               |                        |             |     |           |     |   |   |
|              |                     |                                               |                        |             |     |           |     |   |   |
|              |                     |                                               |                        |             |     |           |     |   |   |
|              |                     |                                               |                        |             |     |           |     |   |   |

Depending on the license type, an option might be shown to install the license either on a virtual dongle on the PC (as here) or on a connected USB license dongle.

Select those licenses, which you would like to active on this PC now, and click on "Activate Selected Licenses Now".

|                                  | 😐 CodeMete        | r License Central Web 🗙 🕂                                                                                                    |                                                                                                    |                                                                                                    |                                                                                          |                                                                                                    |                                                                                                    |        |              |
|----------------------------------|-------------------|----------------------------------------------------------------------------------------------------|----------------------------------------------------------------------------------------------------|----------------------------------------------------------------------------------------------------|------------------------------------------------------------------------------------------|----------------------------------------------------------------------------------------------------|----------------------------------------------------------------------------------------------------|--------|--------------|
| $\leftarrow$                     | $\rightarrow$ G   | https://lc.codemet                                                                                                    | er.com/83810-prod/didac                                                                                                    |                                                                                                    |                                                                                          | ි 🙂 😵                                                                                                    | ଓ ∣ ৫                                                                                                    | æ      |              |
|                                  |                   |                                                                                                    |                                                                                                    |                                                                                                    |                                                                                          | English                                                                                                    | * ▼                                                                                                    |        |              |
|                                  |                   | Home My Licenses                                                                                                    | Auto Update                                                                                                    |                                                                                                    |                                                                                          | FES                                                                                                    | это                                                                                                    |        |              |
|                                  |                   | Available Licenses                                                                                                    |                                                                                                    |                                                                                                    |                                                                                          |                                                                                                    |                                                                                                    |        |              |
|                                  |                   | To activate your license                                                                                                    | es:                                                                                                    |                                                                                                    |                                                                                          |                                                                                                    |                                                                                                    |        |              |
|                                  |                   | <ol> <li>Select the licenses you</li> <li>Select the locally conn</li> <li>Click "Activate Selecte</li> </ol>                                                                                                    | u want to activate.<br>lected CmContainer to<br>ed Licenses Now".                                                                                                    | which you want to transfe                                                                                                    | r the licenses.                                                                          |                                                                                                    |                                                                                                    |        |              |
|                                  |                   | Name                                                                                                    |                                                                                                    | Activated On                                                                                                    | CmContainer                                                                              | Status                                                                                                    |                                                                                                    |        |              |
|                                  |                   | MES4 V3 Masterticket<br>(License Quantity: 1)                                                                                                    |                                                                                                    | -                                                                                                    |                                                                                          | Available                                                                                                    |                                                                                                    |        |              |
|                                  |                   | Select CmContainer<br>130-266216856 (UFC CmA                                                                                                    | ctLicense FestoDidact                                                                                                    | ic) ~ 🕐                                                                                                    |                                                                                          |                                                                                                    |                                                                                                    |        |              |
|                                  |                   | Activate Selected Licen                                                                                                    | ses Now                                                                                                    |                                                                                                    |                                                                                          | File-based lice                                                                                                    | nse transfer                                                                                                    |        |              |
|                                  |                   | My Licenses                                                                                                    |                                                                                                    |                                                                                                    |                                                                                          |                                                                                                    |                                                                                                    |        |              |
|                                  |                   | © WIBU-SYSTEMS AG                                                                                                    |                                                                                                    |                                                                                                    |                                                                                          |                                                                                                    |                                                                                                    |        |              |
|                                  |                   | Legal Notice   CodeMeter Li                                                                                                    | cense Central WebDer                                                                                                    | pot v19.07.210.500.ws                                                                                                    |                                                                                          |                                                                                                    |                                                                                                    |        |              |
|                                  |                   |                                                                                                    |                                                                                                    |                                                                                                    |                                                                                          |                                                                                                    |                                                                                                    |        |              |
|                                  |                   |                                                                                                    |                                                                                                    |                                                                                                    |                                                                                          |                                                                                                    |                                                                                                    |        |              |
|                                  |                   |                                                                                                    |                                                                                                    |                                                                                                    |                                                                                          |                                                                                                    |                                                                                                    |        |              |
|                                  | C-data            | there for the large of the                                                                                                    |                                                                                                    |                                                                                                    |                                                                                          |                                                                                                    |                                                                                                    | _      | п х          |
|                                  | - C               | r License Central Web X +                                                                                                    | <b>er.com</b> /83810-prod/didac                                                                                                    | tic/get.php                                                                                                    |                                                                                          | £a ⊎ \$                                                                                                    | ③   ⊱                                                                                                    | Ð –    | □ ×<br>•••   |
|                                  | → C               | r License Central Web∷ × +<br>බ බ https://lc.codemet                                                                                                    | <b>er.com</b> /83810-prod/didac                                                                                                    | tic/get.php                                                                                                    |                                                                                          | ☆ ●     ♥     English                                                                                                    | <ul> <li>3   5<sup>±</sup></li> <li>3   5<sup>±</sup></li> </ul>                                                                                                    | -      | • ×          |
|                                  | → C               | r License Central Web⊡ × +<br>බ ⊡ https://lc.codemet                                                                                                    | <b>er.com</b> /83810-prod/didac                                                                                                    | tic/get.php                                                                                                    |                                                                                          | ිති ම ♥<br>English                                                                                                    | 3   ↓ 3   ↓ 3   ↓ 3   ↓ 3   ↓ 4   ↓ 4   ↓ 4   ↓ 4   ↓ 4   ↓ 4   ↓ 4   ↓ 4   ↓ 4   ↓ 4   ↓ 4   ↓ 4   ↓ 4   ↓ 4   ↓ 4   ↓ 4   ↓ 4   ↓ 4   ↓ 4   ↓ 4   ↓ 4   ↓ 4   ↓ 4   ↓ 4   ↓ 4   ↓ 4   ↓ 4   ↓ 4   ↓ 4   ↓ 4   ↓ 4   ↓ 4   ↓ 4   ↓ 4   ↓ 4   ↓ 4   ↓ 4   ↓ 4   ↓ 4   ↓ 4   ↓ 4   ↓ 4   ↓ 4   ↓ 4   ↓ 4   ↓ 4   ↓ 4   ↓ 4   ↓ 4   ↓ 4   ↓ 4   ↓ 4   ↓ 4   ↓ 4   ↓ 4   ↓ 4   ↓ 4   ↓ 4   ↓ 4   ↓ 4   ↓ 4   ↓ 4   ↓ 4   ↓ 4   ↓ 4   ↓ 4   ↓ 4   ↓ 4   ↓ 4   ↓ 4   ↓ 4   ↓ 4   ↓ 4   ↓ 4   ↓ 4   ↓ 4   ↓ 4   ↓ 4   ↓ 4   ↓ 4   ↓ 4   ↓ 4   ↓ 4   ↓ 4   ↓ 4   ↓ 4   ↓ 4   ↓ 4   ↓ 4   ↓ 4   ↓ 4   ↓ 4   ↓ 4   ↓ 4   ↓ 4   ↓ 4   ↓ 4   ↓ 4   ↓ 4   ↓ 4   ↓ 4   ↓ 4   ↓ 4   ↓ 4   ↓ 4   ↓ 4   ↓ 4   ↓ 4   ↓ 4   ↓ 4   ↓ 4   ↓ 4   ↓ 4   ↓ 4   ↓ 4   ↓ 4   ↓ 4   ↓ 4   ↓ 4   ↓ 4   ↓ 4   ↓ 4   ↓ 4   ↓ 4   ↓ 4   ↓ 4   ↓ 4   ↓ 4   ↓ 4   ↓ 4   ↓ 4   ↓ 4   ↓ 4   ↓ 4   ↓ 4   ↓ 4   ↓ 4   ↓ 4   ↓ 4   ↓ 4   ↓ 4   ↓ 4   ↓ 4   ↓ 4   ↓ 4   ↓ 4   ↓ 4   ↓ 4   ↓ 4   ↓ 4   ↓ 4   ↓ 4   ↓ 4 | -<br>- | □ ×<br>•     |
| -                                | CodeMete → C      | r License Central Web⊨ x +<br>(a) (b) https://lc.codemet<br>Home My Licenses                                                                                                    | er.com/83810-prod/didac                                                                                                    | tic/get.php                                                                                                    |                                                                                          | rìo 🗢 📀<br>English                                                                                                    | ଓ   ☆<br>₩ ♥                                                                                                    | -<br>œ | • ×          |
| €                                | E CodeMete<br>→ C | r License Central Web∷x +                                                                                                    | er.com/83810-prod/didac<br>Auto Undate<br>Online License Trai                                                                                                    | tic/get.php<br>nsfer                                                                                                    |                                                                                          | to e e<br>English                                                                                                    | ଓ   ≰<br>≝ ♥<br>STO                                                                                                    | -      | • ×          |
| □ ←                              | E CodeMete        | r License Central Web⊡ × +                                                                                                    | er.com/83810-prod/didac<br>Auto Update<br>Online License Trai                                                                                                    | tic/get.php<br>nsfer<br>vait! The selected license:<br>may take several minut                                                                                                    | s are transferred. <b>This</b>                                                           | rà e e                                                                                                    | ¢   ₽<br>₩ ₩                                                                                                    | -      | • ×          |
|                                  | E CodeMete        | r License Central Web: x +<br>A A https://lc.codemet<br>Home My Licenses<br>Available Licenses<br>To activate your licens                                                                                                    | er.com/83810-prod/didac<br>Auto Undate<br>Online License Trai<br>Please w<br>process<br>not remo<br>reload th                                                                                                    | tic/get.php<br>nsfer<br>vait! The selected licenser<br>may take several minut<br>ve the CmContainer durin<br>is page.                                                                      | s are transferred. <b>This</b><br>es to complete. Please do<br>g this process and do not | Co Co Co Co Co Co Co Co Co Co Co Co Co C                                                                                                    | 3   ¢=<br>₩ ¥<br>STO                                                                                                    | -<br>@ | • ×          |
| □                                | E CodeMete        | r License Central Web∷ × +                                                                                                    | er.com/83810-prod/didac<br>Auto Update<br>Online License Trai<br>Please w<br>process<br>not remo<br>reload thi                                                                                                    | tic/get.php<br>Insfer<br>vait! The selected licenser<br>may take several minut<br>ve the CmContainer durin<br>is page.                                                                     | s are transferred. This<br>es to complete. Please do<br>g this process and do not        | to e e                                                                                                    | 3   ¢<br>⊯ ♥<br>STO                                                                                                    | -<br>@ | • ×          |
| <ul> <li>□</li> <li>←</li> </ul> | E CodeMete<br>→ C | I License Central Web: X +<br>The https://lc.codemet<br>Home My Licenses<br>Available Licenses<br>To activate your licens<br>1. Select the licenses you<br>2. Select the licenses you<br>3. Click "Activate Select                                                                                                    | er.com/83810-prod/didac<br>Auto Update<br>Online License Trai<br>Please w<br>processs<br>not remo<br>reload thi                                                                                                    | tic/get.php<br>nsfer<br>wait! The selected licenses<br>may take several minut<br>ve the CmContainer durin<br>is page.                                                                      | a are transferred. <b>This</b><br>es to complete. Please do<br>g this process and do not | io   io     English                                                                                                    | 3   ¢<br>₩ ¥                                                                                                    | -<br>@ | □ ×          |
| <ul> <li>□</li> <li>←</li> </ul> | E CodeMete        | r License Central Web × +                                                                                                    | er.com/83810-prod/didac<br>Auto Undate<br>Online License Trai<br>Please w<br>process<br>not remo<br>reload thi<br>Starting license trans<br>Creating license requ                                                                                                    | tic/get.php<br>nsfer<br>wait! The selected licensee<br>may take several minut<br>ve the CmContainer durin<br>is page.<br>sfer.<br>uest.                                                    | s are transferred. <b>This</b><br>es to complete. Please do<br>g this process and do not | Co Co Co Co Co Co Co Co Co Co Co Co Co C                                                                                                    | 3   ¢<br>₩ ¥                                                                                                    | -<br>0 | □ ×<br>• ··· |
| €                                | E CodeMete        | License Central Web: X + Available Licenses Available Licenses I. Select the licenses your licens I. Select the licenses your licens Select the licenses your licens Select the licenses your licens MES4 V3 Masterticke MES4 V3 Masterticke (License Quantity: 1)                                                                                                    | er.com/83810-prod/didad                                                                                                    | tic/get.php<br>nsfer<br>vait! The selected licensee<br>may take several minut<br>ve the CmContainer durin<br>is page.<br>sfer.<br>uest.<br>s update.                                       | s are transferred. This<br>es to complete. Please do<br>g this process and do not        | to voitable                                                                                                    | 3   ∱<br>₩ ₩<br>STO                                                                                                    | -<br>@ | □ ×<br>• ··· |
| €                                | E CodeMete        | r License Central Web: X +<br>A A https://ic.codemet<br>Home My Licenses<br>Available Licenses<br>To activate your licens<br>1. Select the licenses your<br>2. Select the locally con<br>3. Click "Activate Select<br>Ame<br>MES4 V3 Masterlicke<br>(License Quantity: 1)<br>Select CmContainer<br>130-266216856 (UFC CmA                                                                                                    | er.com/83810-prod/didad<br>Auto Undate<br>Online License Trai<br>Please w<br>process<br>not remo<br>reload thi<br>Starting license trans<br>Creating license requ<br>Downloading license                                                                                                    | tic/get.php<br>nsfer<br>wait! The selected licensee<br>may take several minut<br>ve the CmContainer durin<br>is page.<br>sfer.<br>uest.<br>e update.                                       | s are transferred. This<br>as to complete. Please do<br>g this process and do not        | to voitable                                                                                                    | 3   ∱<br>₩ ₩<br>STO                                                                                                    | -<br>@ |              |
| •                                | E CodeMeta<br>→ C | License Central Web: X + Available Licenses Available Licenses Available Licenses I. Select the licenses yc 2. Select the locally con 3. Click "Activate Select WES4 V3 Masterticke (License Quanthy: 1) Select CmContainer 130-266216856 (UFC CmA Activate Selected Licen                                                                                                    | er.com/83810-prod/didat Auto Update Online License Trai Please w processo not remo reload thi Starting license requ Downloading license ctLicense FestoDidact es Now                                                                                                    | tic/get.php<br>nsfer<br>wait! The selected licenses<br>may take several minut<br>ve the CmContainer durin<br>is page.<br>sfer.<br>uest.<br>b update.<br>ito) $\checkmark$                  | s are transferred. This<br>es to complete. Please do<br>g this process and do not        | Control Control Contro |                                                                                                    | -<br>6 | ■ ×          |
| •                                | E CodeMeta        | ILicense Central Web: X +     A     A     A     A     A     A     A     A     A     A     A     A     A     C     A     A     C     A     A     C     A     C     A     C     A     C     A     C     A     C     C     A     C     C     A     C     C     A     C     C     A     C     C     A     C     C     A     C     C     A     C     C     A     C     C     A     C     C     A     C     C     C     A     C     C     A     C     C     C     A     C     C     C     A     C     C     C     A     C     C     C     A     C     C     C     A     C     C     C     A     C     C     C     A     C     C     C     C     A     C     C     C     C     A     C     C     C     C     C     A     C     C    C | er.com/83810-prod/didae<br>Auto Update<br>Online License Trai<br>Please w<br>processs<br>not remo<br>reload thi<br>Starting license trans<br>Creating license requ<br>Downloading license<br>ttLicense FestoDidact                                                                                                    | tic/get.php<br>nsfer<br>wait! The selected licenses<br>may take several minut<br>ve the CmContainer durin<br>is page.<br>sfer.<br>uest.<br>e update.<br>ic) $\checkmark$ $\bigcirc$        | s are transferred. This<br>es to complete. Please do<br>g this process and do not        | Cilc-based lice                                                                                                    | 3   ¢=<br>₩ ♥<br>STO                                                                                                    | -<br>6 | ■ ×          |
|                                  | E CodeMete        | I License Central Web: × +                                                                                                    | er.com/83810-prod/didac<br>Auto Undate<br>Online License Trai<br>Please w<br>process<br>not remo<br>reload thi<br>Starting license trans<br>Creating license req<br>Downloading license<br>ctLicense FestoDidact                                                                                                    | tic/get.php<br>insfer<br>wait! The selected licensee<br>may take several minut<br>ve the CmContainer durin<br>is page.<br>sfer.<br>uest.<br>e update.<br>ito) $\checkmark$ ()              | s are transferred. This<br>es to complete. Please do<br>g this process and do not        | Contractions of the second second sec | 3 ↓ 2                                                                                                    | -<br>œ |              |
| •                                |                   | r License Central Web: X + I integration of the particular of the particular of the particu      | er.com/83810-prod/didac<br>Auto Undate<br>Online License Trai<br>Please w<br>process<br>not remo<br>reload thi<br>Starting license trans<br>Creating license trans<br>Creating license tran | tic/get.php<br>nsfer<br>vait! The selected licenset<br>may take several minut<br>ve the CmContainer durin<br>is page.<br>sfer.<br>uest.<br>to update.<br>10) V                             | a are transferred. This<br>es to complete. Please do<br>g this process and do not        | Image: Second second secon            | 3 ↓ ↓ STO                                                                                                    | -<br>@ |              |
|                                  | CodeMeta          | License Central Weblink       +         Image: Contral Weblink       +         Image: Contrewe                                                                                                    | er.com/83810-prod/didac<br>Auto Undate<br>Online License Trai<br>Please w<br>process<br>not remo<br>reload thi<br>Starting license trans<br>Creating license requ<br>Downloading license<br>atLicense FestoDidact                                                                                                    | tic/get.php<br>insfer<br>valt! The selected licensee<br>may take several minut<br>ve the CmContainer durin<br>is page.<br>sfer.<br>uest.<br>e update.<br>10) V ()<br>pot v19.07.210.500 ws | s are transferred. This<br>es to complete. Please do<br>g this process and do not        | Image: Second second second                                | 3   ţ<br>₩ ♥<br>STO                                                                                                    | -<br>6 |              |

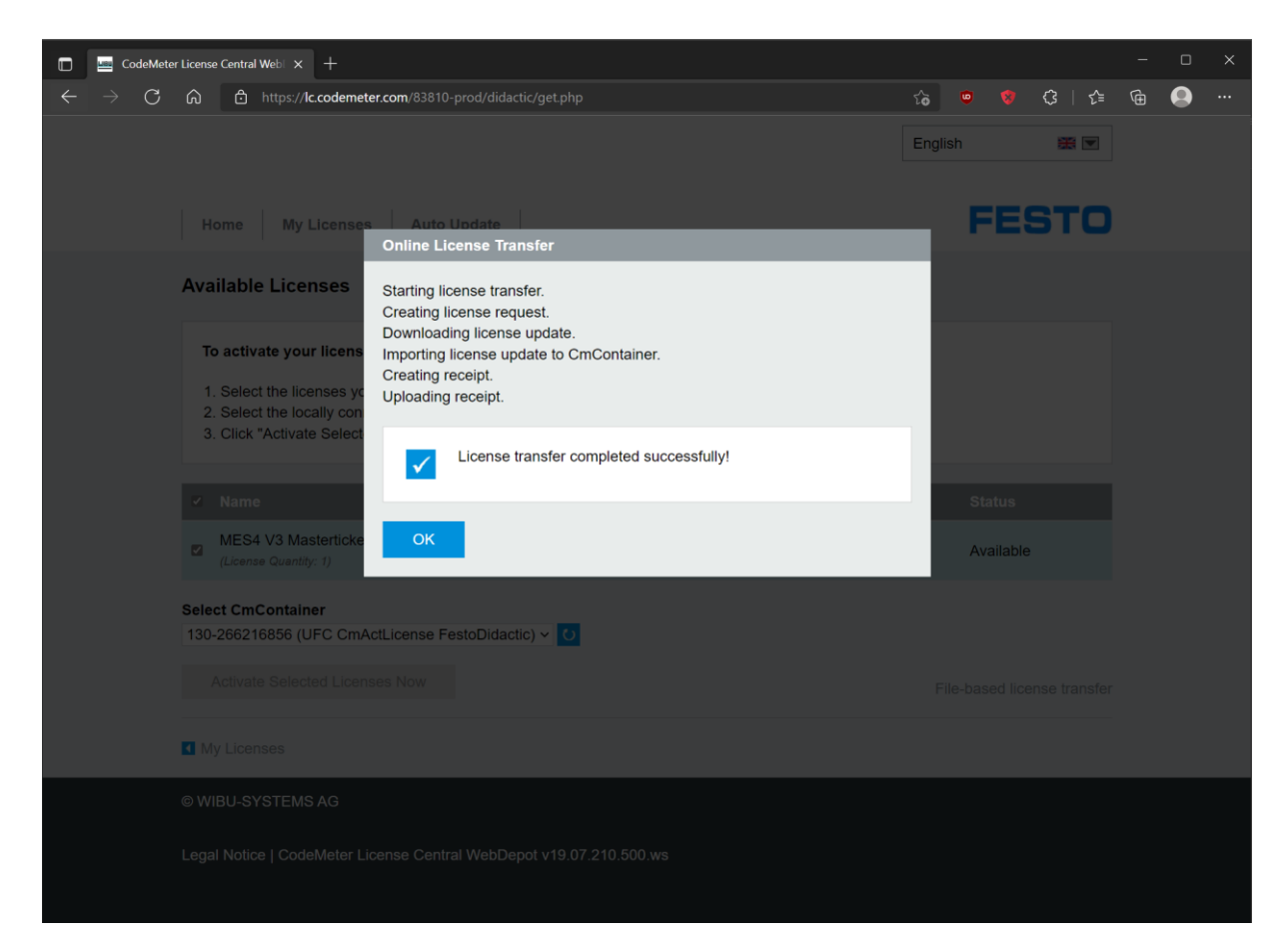

The license activation is complete.

#### 1.3 Extract

Open "FactoryViews.exe" and extract the content to a local drive with write access, e.g. to C:\Festo Note: For extraction, a valid license of FactoryViews app (e.g. MES4 V3) must be activated.

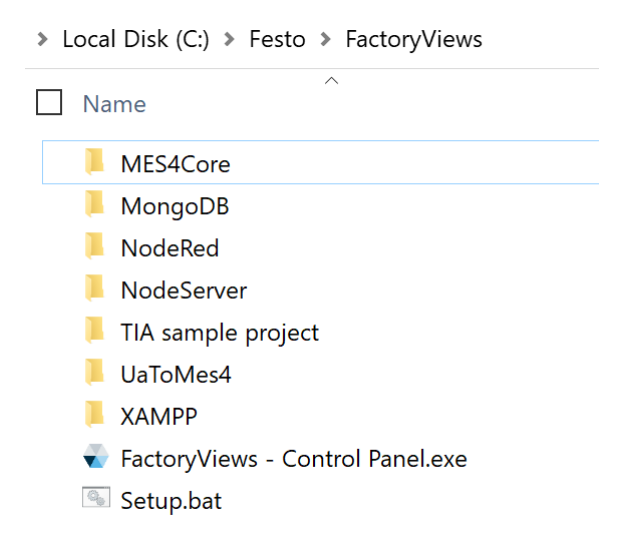

#### 1.4 Setup

Start the file "Setup.bat". Two actions are executed:

1. A license to run FactoryViews is automatically updated in CodeMeter if necessary. This license is independent of your MES4 licenses or licenses for additional apps and serves to protect the software. Confirm this update.

| Code | eMeter                                                   | ?                                | ×                  |
|------|----------------------------------------------------------|----------------------------------|--------------------|
| í    | Information:                                             |                                  |                    |
|      | Aktualisierung für<br>130-2060862264 F<br>6000118> erfol | CmCont<br>Firm Item<br>greich (3 | ainer<br>1<br>Mal) |
|      |                                                          | 0                                | K                  |

2. Path information for the web and database server are adapted to your local copy. Type "1" and "Enter" to perform the update.

| C:\WINDOWS\system32\cmd.exe -                                                                                                    |                     | ×    |
|----------------------------------------------------------------------------------------------------|---------------------|------|
|                                                                                                    | ########            | ^    |
| #<br># XAMPP USB Stick Installation<br>#                                                                                                    | #<br>#<br>#         |      |
| <br>###################################                                                                                                    | <br>#########       |      |
| ######################################                                                                                                    | #########<br>#<br># |      |
| # Copyright (c) 2002-2020 Apachefriends ?.?.?<br>#                                                                                                    | #<br>======#        |      |
| "<br># Authors: Kay Vogelgesang <kvo@apachefriends.org><br/># Carsten Wiedmann <webmaster@wiedmann-online.de><br/>####################################</webmaster@wiedmann-online.de></kvo@apachefriends.org> | <br>#<br>#          |      |
| USB stick installation found! Using relative paths by default (\<br>iews\XAMPP).<br>Do you want to refresh the XAMPP installation?<br>Soll die XAMPP Installation jetzt aktualisiert werden?                  | Festo\Fact          | oryV |
| 1) Refresh now! (Jetzt aktualisieren!)<br>x) Exit (Beenden)<br>1                                                                                                    |                     | ~    |

Then terminate the setup with any key.

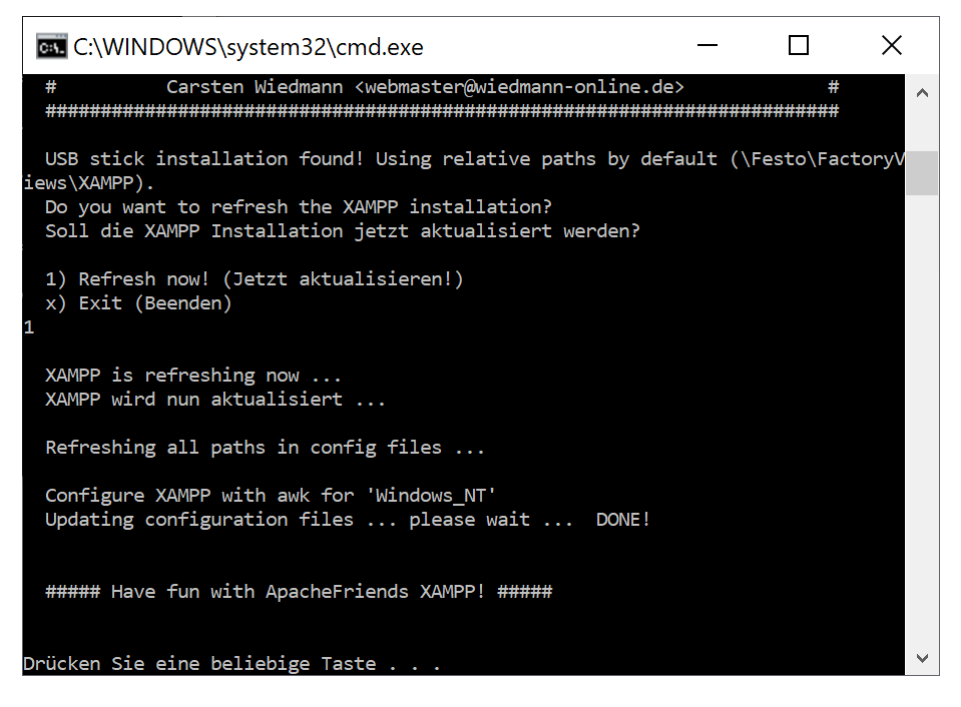

If you move the "FactoryViews" directory later, the setup must be run again.

### 2 Starting FactoryViews and MES4 V3

#### 2.1 Configuration of Apps

In the file "FactoryViews\NodeServer\config.jsonc" settings can be made to your installation of FactoryViews.

In the "apps" section, you can enable (true) or disable (false) individual apps, as shown below.

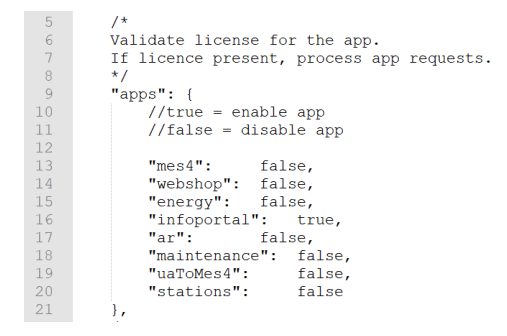

On startup of the Control Panel, for activated apps the system first checks whether a valid license is available, if necessary, and if the app has been installed. The app is then activated on the FactoryViews user interface.

Deactivated apps are not selectable on the user interface, related services are not started, and no license check is performed.

#### 2.2 Starting FactoryViews Control Panel

Run "FactoryViews - ControlPanel.exe".

The following services are automatically started depending on the configured range of functions:

| Service            | Description                                                    |
|--------------------|----------------------------------------------------------------|
| NodeServer         | HTTP web server for FactoryViews apps                          |
| Mes4Core           | MES4 services for communication via TCP/IP and to the database |
| UaToMes4           | MES4 interface for OPC UA (Data Access)                        |
| Apache             | HTTP web server for FactoryViews apps                          |
| MySQL              | SQL database server for FactoryViews apps                      |
| MongoDB            | NoSQL database server for FactoryViews apps                    |
| NodeRed - MES4     | Node-RED application for additional MES4 services              |
| NodeRed - Webshop  | Node-RED application to connect the Webshop to MES4            |
| NodeRed - Stations | Node-RED based station specific applications                   |
| NodeRed - Energy   | Node-RED based energy monitoring app                           |

When starting apps for which no valid license is available, a corresponding error message appears. To avoid this, either a valid license should be available on the PC or on a connected license dongle (see section 1.2), or the app should be disabled in the configuration (see section 2.1).

| FactoryViews - Control Panel v1.4.2 |      |                   |         |            |                |                  |         | × |
|-------------------------------------|------|-------------------|---------|------------|----------------|------------------|---------|---|
| Open FactoryViews                   |      |                   |         |            |                | F                | ESTO    | ) |
|                                     |      |                   |         |            |                |                  |         |   |
| ✓ NodeServer                        | Stop | Apac              | he      | Stop       | Noc            | leRed - MES4     | Stop    |   |
| ✓ Mes4Core                          | Stop | MyS0              | QL      | Stop       | 🕑 Noc          | leRed - WebShop  | Stop    |   |
|                                     |      | 🥑 Mon             | goDB    | Stop       | < Noc          | leRed - Stations | Stop    |   |
|                                     |      |                   |         |            | < Noc          | leRed - Energy   | Stop    |   |
|                                     |      |                   |         |            |                |                  |         |   |
| NodeRed - MES4                      | Ν    | lodeRed - WebShop | NodeRed | - Stations | NodeRed - Ener | gy V             | ersions |   |
| NodeServer                          |      | Mes4Core          | Apache  | 9          | MySql          | Mongo            | DB      |   |
| Starting                            |      |                   |         |            |                |                  |         |   |

All services of activated Apps must be started successfully (blue check icon).

Otherwise stop any running services on your system, e.g. web or database server and restart the services in the control panel, or the Control Panel if needed.

When the software is started for the first time, the operating system may offer to create firewall rules. The creation is only required if the software is to be accessed from devices within the network. For purely local use, the firewall suggestions can be cancelled.

#### 2.3 Starting the FactoryViews User Interface

Open the user interface by

- choosing "Open FactoryViews" on the Control Panel, or
- navigating in a web browser on the same PC to <u>http://localhost</u> or <u>http://127.0.0.1</u> or
- navigating in a web browser on a network connected device to <a href="http://lip">http://lip</a> where {ip} is the IP address of the host PC running the FactoryViews Control Panel, or <a href="http://mes-pc.festo.systems">http://lip</a> where {ip} is the IP address of the host PC running the FactoryViews Control Panel, or <a href="http://mes-pc.festo.systems">http://lip</a> where {ip} is the IP address of the host PC running the FactoryViews Control Panel, or <a href="http://mes-pc.festo.systems">http://mes-pc.festo.systems</a>, if you have purchased a learning factory with MES PC and DNS service.

| 🗖 🚽 FactoryViews            | × +                                                                                 |        |      |     | - | × |
|-----------------------------|-------------------------------------------------------------------------------------|--------|------|-----|---|---|
| ← C (i) localhost/factory/a | pps/framework/home                                                                  | Aø     | Q 20 | ₹⁄≡ | œ |   |
|                             | E TactoryViews                                                                      | ESTO   |      |     |   |   |
|                             | FactoryViews<br>Software for Training, Education and Research in Factory Automation |        |      |     |   |   |
|                             | Webshop<br>InfoPortal<br>Energy<br>MES4<br>Maintenance                              |        |      |     |   |   |
|                             | © 2022 Festo Didactic SE Terms and Conditions                                       | V1.ą.2 |      |     |   |   |

## 2.4 Starting MES4 V3

Choose "MES4" in FactoryViews. The login screen appears.

The following logins are available:

| Name         | Password |
|--------------|----------|
| user         | Festo4.0 |
| admin        | Festo4.0 |
| admin-lite * | Festo4.0 |

\* Only available in the "Lite" installation package.

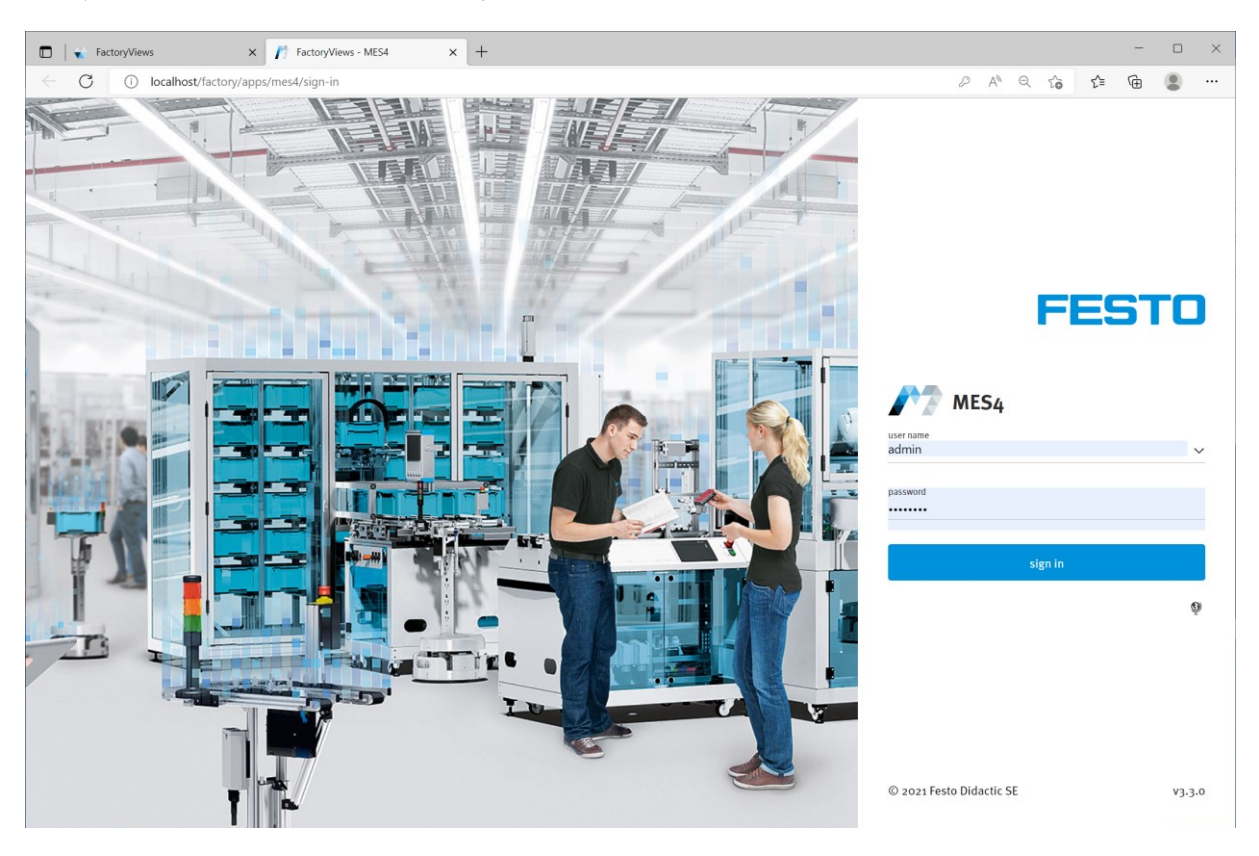

| <b>TI I '</b> | 1 /1     | C 11 ·    | · · ·      |            |              | •           |
|---------------|----------|-----------|------------|------------|--------------|-------------|
| I ho loging   | hovo tho | tollowing | SUITHORIZS | tione in   | the vericing | : \/\_\\/C• |
|               |          | TOUOWINE  | autionza   | LIUITS III | LITE VALIDUS |             |
|               |          |           |            |            |              |             |

| View      | Action             | user | admin | admin-lite |
|-----------|--------------------|------|-------|------------|
| System    | Display            |      |       | ■*)        |
|           | Add                |      |       | •          |
|           | Change             |      |       |            |
|           | Activate           |      |       |            |
|           | Delete             |      |       |            |
|           | Import             |      |       |            |
|           | Export             |      |       |            |
| Parts     | Display            |      |       | •          |
|           | Test workplan      |      |       |            |
|           | Add                |      |       |            |
|           | Duplicate          |      |       |            |
|           | Change             |      |       | •          |
|           | Delete             |      |       |            |
| Orders    | Display            | •    |       |            |
|           | Show status        |      |       |            |
|           | Add                |      |       |            |
|           | Import             | -    |       |            |
|           | Change step status |      |       |            |
|           | Delete             |      |       |            |
| Operation | Display            | ∎*)  | ■*)   |            |
| Queries   | Display            |      |       |            |
|           | Add                |      |       |            |
|           | Duplicate          |      |       |            |
|           | Change             |      |       | •          |
|           | Delete             |      |       |            |

\*) Start view after login

## 3 Backup and Restore

#### 3.1 Scope of backup

The current status can be saved in an fdb file using the "Backup" function. This includes

- FactoryViews framework: All texts in all languages
- MES4 V3: Complete databases (MariaDB + MongoDB) including system configuration, workpieces, orders, database queries, station templates as well as all texts and program messages in all languages.
- Webshop: Complete database (MariaDB) including orders, products, webshop settings, but no custom added files.

#### 3.2 Backup

Click on "Backup and restore" in the menu, "new backup" and enter the name, description and creator information.

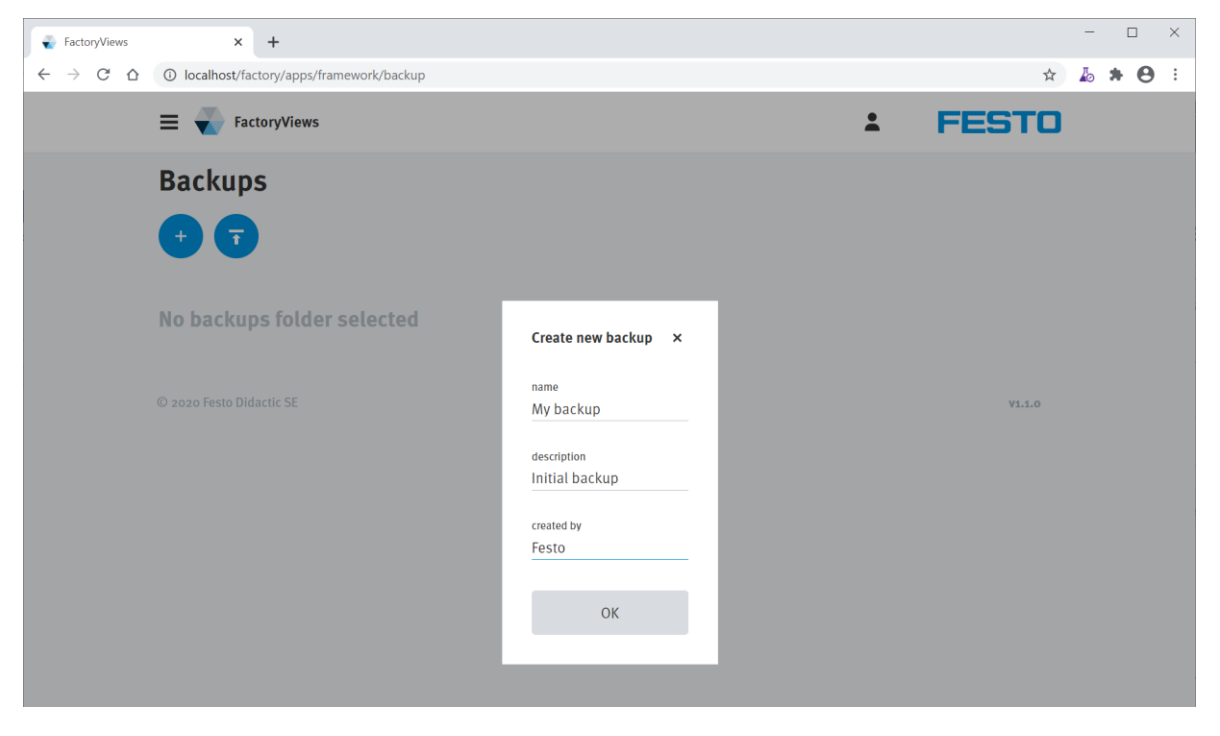

Then click on "OK".

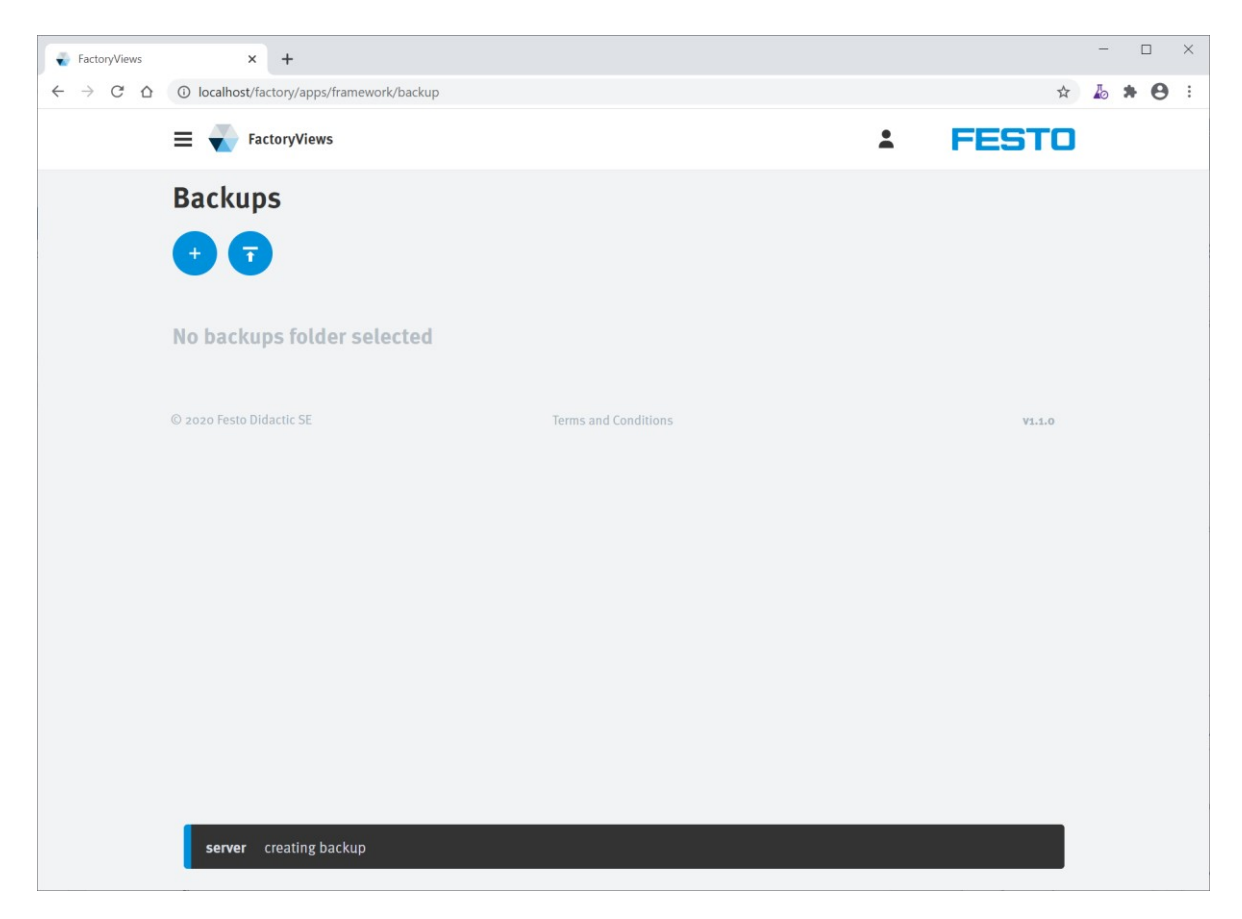

The backup has been created and downloaded. Depending on the browser settings, the file is typically located in the user's Downloads folder.

#### 3.3 Restore

To restore, click Upload Data on the Backup and Restore menu and select one or more fdb backup files. Details about the backups are displayed.

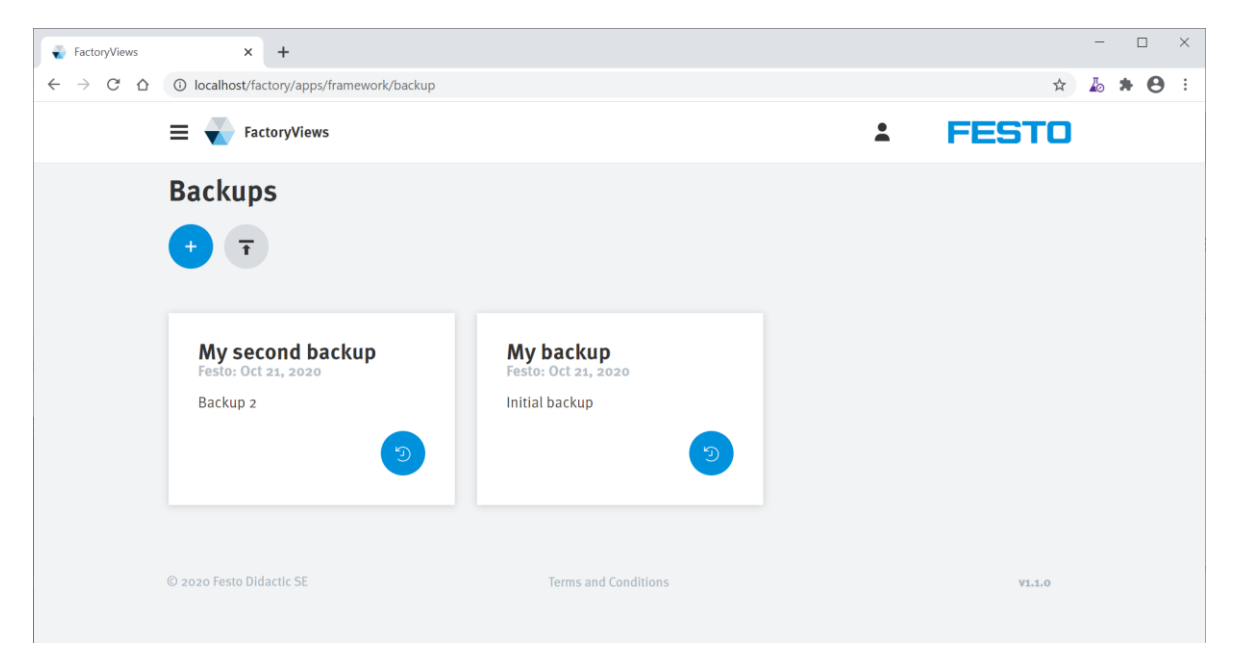

#### On one backup card click "restore".

| FactoryViews                                  | × +                                                                   |                                                                                         |   | - 🗆 X     |
|-----------------------------------------------|-----------------------------------------------------------------------|-----------------------------------------------------------------------------------------|---|-----------|
| $\leftrightarrow$ $\rightarrow$ C $\triangle$ | localhost/factory/apps/framework/backup                               |                                                                                         |   | 🖈 🕹 🛊 😝 🗄 |
|                                               | E TactoryViews                                                        |                                                                                         | * | FESTO     |
|                                               | Backups<br>+ T<br>My second backup<br>Festo: Oct 21, 2020<br>Backup 2 | Mu backup<br>Confirmation ×                                                             |   |           |
|                                               | © 2020 Festo Didactic SE                                              | Are you sure about restoring a backup?<br>With this you will lose your unsaved changes. |   | ¥1.1.0    |

Confirm with "OK".

| FactoryViews            | × +                                     |                                    |   | -         |
|-------------------------|-----------------------------------------|------------------------------------|---|-----------|
| $\leftrightarrow$ ) C ( | localhost/factory/apps/framework/backup | )                                  |   | ॰ ਨੂੰ 🦾 🗯 |
|                         | =                                       |                                    | : | FESTO     |
|                         | Backups                                 |                                    |   |           |
|                         | + -                                     |                                    |   |           |
|                         |                                         |                                    |   |           |
|                         | My second backup<br>Festo: Oct 21, 2020 | My backup                          |   |           |
|                         | Backup 2                                | Restore password ×                 |   |           |
|                         | <b></b>                                 | Please enter the restore password. |   |           |
|                         |                                         | password                           |   |           |
|                         |                                         |                                    |   |           |
|                         |                                         | ОК                                 |   |           |
|                         |                                         |                                    |   | V1.1.0    |
|                         |                                         |                                    |   |           |
|                         |                                         |                                    |   |           |
|                         |                                         |                                    |   |           |

Enter the password "Festo4.0" and confirm with "OK".

| FactoryViews                                                   | × +                                     |                      |          | - 0        |
|----------------------------------------------------------------|-----------------------------------------|----------------------|----------|------------|
| $\ \ \leftarrow \ \ \rightarrow \ \ \Box \ \ \bigtriangledown$ | localhost/factory/apps/framework/backup |                      |          | or ☆ 🕹 🗯 🖯 |
|                                                                | E FactoryViews                          |                      | <b>±</b> | FESTO      |
|                                                                | Backups                                 |                      |          |            |
|                                                                | + 7                                     |                      |          |            |
|                                                                | My second backup                        | My backup            |          |            |
|                                                                | Backup 2                                | Initial backup       |          |            |
|                                                                | 3                                       | 9                    |          |            |
|                                                                | © 2020 Festo Didactic SE                | Terms and Conditions |          | V1.1.0     |
|                                                                |                                         |                      |          |            |
|                                                                |                                         |                      |          |            |
|                                                                |                                         |                      |          |            |
|                                                                |                                         |                      |          |            |
|                                                                | server restoring                        |                      |          |            |
|                                                                |                                         |                      |          |            |

| FactoryViews            | × +                                     |                                  |      | - 🗆 ×       |
|-------------------------|-----------------------------------------|----------------------------------|------|-------------|
| $\leftrightarrow$ ) C ( | Iocalhost/factory/apps/framework/backup |                                  |      | 아 ☆ 🕹 🗯 😝 🗄 |
|                         | E V FactoryViews                        |                                  | ÷ FE | STO         |
|                         | Backups                                 |                                  |      |             |
|                         | - T                                     |                                  |      |             |
|                         | My second backup<br>Festo: Oct 21, 2020 | My backup<br>Festo: Oct 21, 2020 |      |             |
|                         | Backup 2                                | Initial backup                   |      |             |
|                         | © 2020 Festo Didactic SE                | Terms and Conditions             |      | V1.1.0      |
|                         | server restored successfully            |                                  |      |             |

The saved state has been restored.

## 4 Terminating FactoryViews

To terminate the application, close the browser windows and the FactoryViews Control Panel.